## Nota Fiscal de Serviços Eletrônica

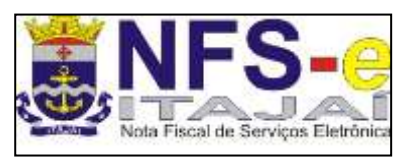

## DIR

# Declaração de Informações Recebidas

### Versão 04.00.15

Revisão: 26/01/2015 Manual de utilização do aplicativo DIR Declaração de Informações Recebidas

#### **1. CONSIDERAÇÕES GERAIS**

A **Declaração de Informações Recebidas – DIR** é o aplicativo web disponibilizado pela Secretaria Municipal da Fazenda para o cumprimento da obrigação acessória prevista no artigo 110, incisos I e II da Lei Complementar 20/2002 (DMS). O aplicativo foi instituído pelo Decreto 10.398/2014.

#### 2. OBRIGATORIEDADE

Estão **obrigadas** à apresentação da DIR todas as pessoas jurídicas ou equiparadas estabelecidas e ou domiciliadas no Município, contribuintes ou não do ISSQN, inclusive os órgãos, empresas, autarquias e entidades da Administração Pública Direta e Indireta de qualquer dos poderes da União, Estado e Município, os empresários individuais, os condomínios, as associações e os sindicatos, ainda que não tenham prestado, intermediado ou tomado serviços no mês de referência. (artigo 4º do Decreto 9.286/2010)

- A obrigação alcança todas as pessoas acima referidas, mesmo que sob regime especial de apuração do imposto, as imunes, isentas ou as que possuírem quaisquer benefícios fiscais concedidos pelo Município.
- ⇒ Estão desobrigados de apresentar a DIR os Microempreendedores Individuais (MEI) enquanto enquadrado no Sistema de Recolhimento em Valores Fixos Mensais dos Tributos abrangidos pelo Simples Nacional (SIMEI).

#### **3. O QUE DEVE SER INFORMADO**

#### Mensalmente:

a) todas as Notas Fiscais referentes aos serviços tomados, sujeitos à incidência do ISSQN, ainda que a responsabilidade pelo recolhimento do imposto não seja do declarante e mesmo quando não devido ao município de Itajaí;

b) todas as Notas Fiscais referentes aos serviços intermediados pelo declarante, exclusivamente nas situações em que a legislação atribua a ele responsabilidade pelo recolhimento do ISSQN.

#### Anualmente:

c) número de empregados ativos vinculados ao estabelecimento no primeiro e no último dia do ano;

d) outras receitas, cujo valor não tenha sido objeto de emissão de Nota Fiscal de Serviços.

- ⇒ As notas fiscais mencionadas nos itens "a" e "b" acima deverão ser declaradas informando-se, referente a elas, os seguintes dados:
  I nome, CPF/CNPJ e endereço do emissor, número, série e data de emissão;
  - II valor do serviço, valores de eventuais deduções da base de cálculo e valor e alíquota do ISSQN retido, quando for o caso;
  - III identificação do município onde o serviço foi prestado;

IV – item da lista de serviços, prevista no artigo 21 da Lei Complementar nº 29, de 29 de dezembro de 2003, em que se enquadra o serviço;

V – natureza da operação, através da qual será identificada a responsabilidade tributária relativa ao ISSQN, a existência de isenção ou imunidade e a opção ou não do prestador do serviço pelo Simples Nacional, utilizando-se os código previstos no Anexo Único deste decreto.

- Caso o prestador do serviço não tenha emitido Nota Fiscal, deverá ser informado na DIR o documento por ele emitido na operação, seja recibo, fatura ou outro;
- ➡ No caso de o contribuinte possuir mais de um estabelecimento, as informações previstas no inciso II deste artigo deverão se referir a cada um dos estabelecimentos separadamente.
- ⇒ Estão obrigados à apresentação das informações anuais, previstas no inciso II deste artigo, apenas os contribuintes que houverem prestado serviços sujeitos ao ISSQN no ano a que se referem as informações a serem prestadas.

#### 4. PRAZOS

#### Apresentação da declaração

- ⇒ As informações mensais da DIR deverão ser prestadas nos seguintes prazos:
  - I até o vencimento do imposto, quando ao declarante for atribuída responsabilidade tributária pelo recolhimento do ISSQN;
  - II até o último dia útil do mês, para as demais informações.
- As informações anuais previstas no artigo 2º, inciso II, poderão ser apresentadas até o último dia do mês de junho, relativamente ao ano imediatamente anterior.

#### Retificação

A DIR poderá ser retificada, livre de penalidades, sempre que constatado erro ou omissão nas informações apresentadas, <u>desde que antes de</u> <u>iniciado procedimento administrativo</u> visando apuração e/ou lançamento de ofício dos tributos do declarante.

- A retificação prevista neste artigo será feita mediante a alteração, inclusão ou exclusão das informações anteriormente prestadas,
- mantidos os mesmos prazos de vencimento do imposto.

#### 5. ACESSO AO APLICATIVO

O aplicativo da DIR deverá ser acessado pelo portal da NFS-e (Nota Fiscal de Serviços Eletrônica).

Tal acesso poderá ser feito através do cadastro do contador já utilizado para transmissão e consultas no aplicativo DMS, sem a necessidade de nenhum requerimento ou novo cadastro.

Basta acessar o portal da NFS-e (http://nfse.itajai.sc.gov.br/) e clicar no menu "Senhas", informando lá o CPF/CNPJ do contador ou escritório contábil (aquele já cadastrado para uso da DMS). A senha para acesso ao portal da NFS-e será enviada para o e-mail constante no cadastro do contador/escritório contábil.

Contudo, caso deseje-se fazer o cadastro do contribuinte para acesso diretamente com seu CNPJ, basta realizar o credenciamento na qualidade de tomador de serviços, acessando o portal da NFS-e, link "Credenciamento", opção "Cadastro de tomadores de serviços".

#### 6. CADASTRO DE CONTADORES E ESCRITÓRIOS CONTÁBEIS

Para fazer o cadastro do Contador (CPF) ou Escritório Contábil (CNPJ) para acesso ao portal da NFS-e, possibilitando o uso do sistema, vá ao portal da NFS-e (http://nfse.itajai.sc.gov.br), clique no link "Downloads" e escolha a opção "Termo de Responsabilidade para contabilistas". Baixe o arquivo (formato ".doc") e siga as orientações constantes no documento.

#### 7. UTILIZAÇÃO DO APLICATIVO

#### 7.1 Acesso

Acesse o portal da NFS-e (http://nfse.itajai.sc.gov.br) e informe os dados para login, conforme demonstrado na imagem abaixo.

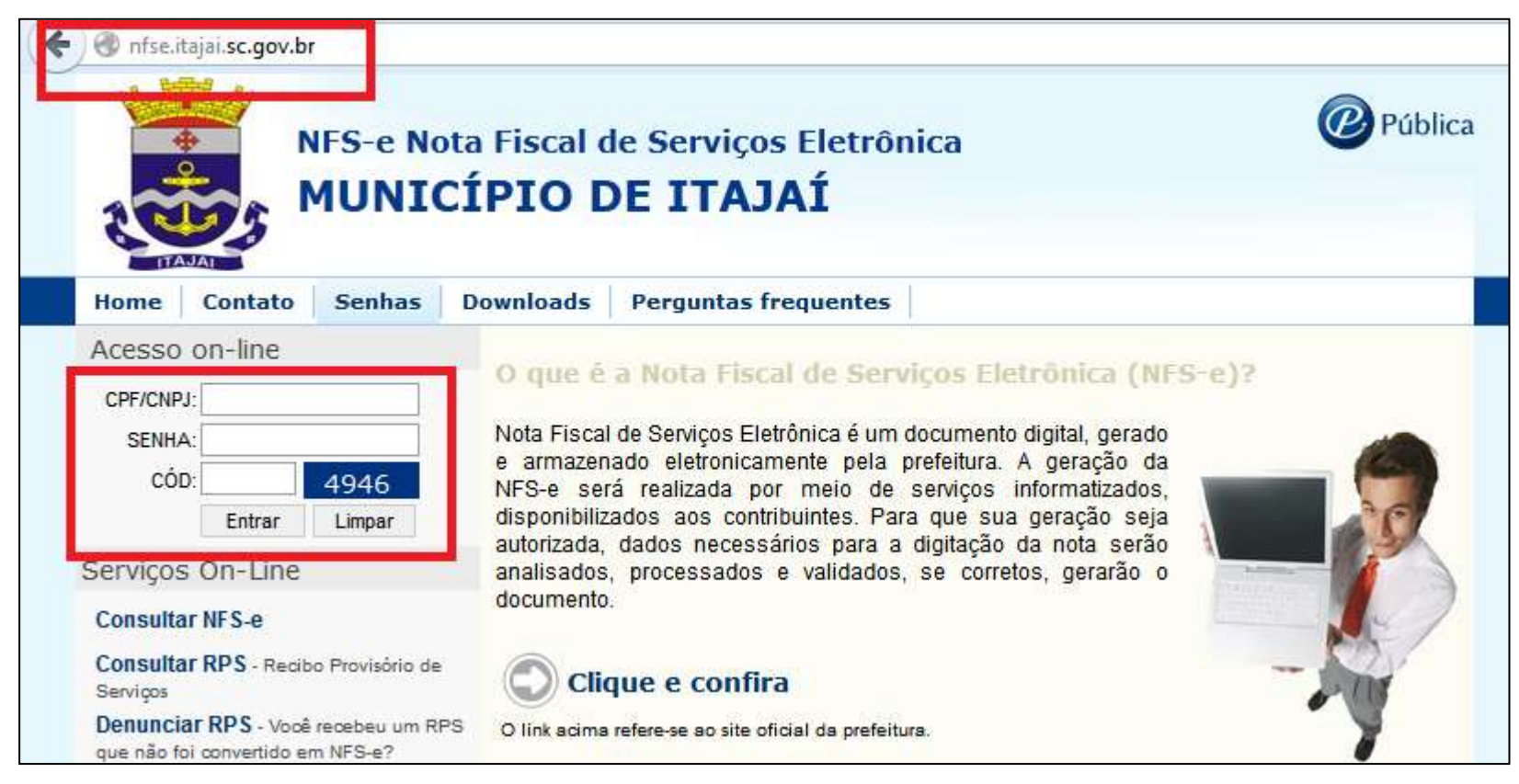

#### 7.2 Vinculação e Desvinculação de Contribuinte/Contador

Após logado no sistema, será apresentada uma tela idêntica à seguinte:

|                                                                                                    | NFS-e Nota Fiscal de Serviços Eletrônica<br>MUNICÍPIO DE ITAJAÍ                                                     | í l                             | @ Públio             |
|----------------------------------------------------------------------------------------------------|----------------------------------------------------------------------------------------------------|---------------------------------|----------------------|
| ome Serviços                                                                                               | Configurações Sair                                                                                                  |                                 |                      |
| Status Nome                                                                                                |                                                                                                    | CNPJ                            | Insc. Municipal      |
| Município:<br>Bairro:<br>Endereço:<br>Complemento:<br>E-mail:<br>Home page:<br>Enquadramento:<br>Situação: | ITAJAİ<br>VILA OPERARIA<br>ALBERTO WERNER<br>SALA 02<br>ivan@itajai.sc.gov.br<br>Não possui enquadramento.<br>ATIVO | CEP: 883<br>№: 17<br>Fone: (47) | 04-053<br>93241-8015 |
| IP atual: 10.10                                                                                            | 1.135                                                                                                    | Último acesso: 27/01/20         | 15 16:16:02          |
| Usuário logado:                                                                                            |                                                                                                    | Τ                               | ocar senha           |

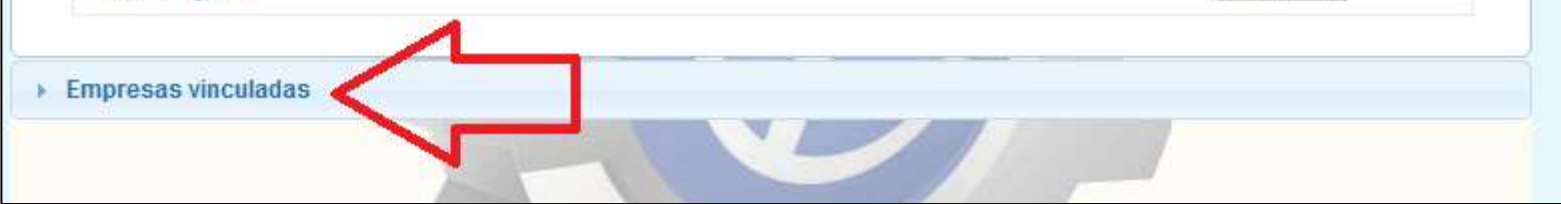

Nesta tela serão apresentados todos os contribuintes vinculados ao Contador/Escritório Contábil (seção "Empresas Vinculadas"). Caso haja a necessidade de vincular outro contribuinte, vá ao menu <Configurações, Vincular contribuinte>. Para desvincular um contribuinte, vá ao menu <Configurações, Vincular contribuinte> e clique no botão <sup>3</sup>.

Caso o login tenha sido efetuado com o CNPJ do declarante, a seção "Empresas vinculadas" não será exibida. No menu "Configurações" estará disponível a opção "Vincular Contador", através da qual será possível vincular ou desvincular o contador/escritório contábil responsável e ainda gerenciar as permissões dados a ele.

#### 7.3 Seleção de contribuinte

Após logar no portal da NFS-e, conforme instruções do item anterior, faça a seleção do contribuinte cuja declaração será prestada. Para tanto, clique na seção "Empresas vinculadas" e selecione o contribuinte, clicando no botão seletor al lado do seu nome, conforme demonstrado na imagem abaixo. O botão seletor ficará verde .

| ITAJA           |                                                                                 |                                                                    |      |
|-----------------|---------------------------------------------------------------------------------|--------------------------------------------------------------------|------|
| 1e              | Serviços Imposto Configurações Sair                                             |                                                                    | ITDA |
|                 |                                                                                 | EBA - SISTEMAS E CONSULTORIA                                       | LIDA |
| forma           | ações do usuário do sistema                                                     |                                                                    |      |
|                 |                                                                                 |                                                                    |      |
| mores           | sae vinculadae                                                                  |                                                                    |      |
| mpres           | sas vinculadas                                                                  |                                                                    |      |
| mpres<br>Status | Nome                                                                            | CNPJ                                                               |      |
| mpres<br>Status | Nome<br>EBA - SISTEMAS E CONSULTORIA LTDA                                       | CNPJ<br>03.112.402/0001-76                                         | 3    |
| status          | Nome<br>EBA - SISTEMAS E CONSULTORIA LITDA<br>ANTONIO INACIO                    | CNPJ<br>03.112.402/0001-76<br>005.618.549-98                       | 00   |
| Status          | Nome<br>EBA - SISTEMAS E CONSULTORIA LTDA<br>ANTONIO INACIO<br>OSE JOÃO PEREIRA | CNPJ<br>03.112.402/0001-76<br>005.618.549-98<br>17.419.468/0001-18 | 0000 |

#### 7.4 Declaração

As informações serão prestadas da seguinte forma:

7.4.1 Serviços tomados de empresas estabelecidas em outros municípios ou cujo prestador não tenha emitido NFS-e através do sistema de Itajaí

Acesse o menu <Serviços, Declarar DIR>.

| MU                                                                                                    | INICÍP                                      | IO DE I            | ΤΑͿΑΊ            |              |
|----------------------------------------------------------------------------------------------------|---------------------------------------------|--------------------|------------------|--------------|
| ome Serviços I                                                                                                    | mposto Co                                   | nfigurações        | Sair             |              |
| larar DIR                                                                                                    |                                             |                    |                  |              |
| Geral Adicionais                                                                                                  | Prestador                                   | Local da prest     | ação             |              |
| Prostador                                                                                                    |                                             |                    |                  |              |
| Série documento                                                                                                   | Nº docu                                     | mento              | Tino documento   | Data emissão |
|                                                                                                    |                                             | nonto              | NES-e            | ▼            |
| Descrição do serviço                                                                                              |                                             |                    | 1400             |              |
|                                                                                                    |                                             |                    |                  |              |
| Natureza da operação                                                                                              |                                             |                    |                  |              |
| Natureza da operação                                                                                              | eza da opera                                | cão                |                  | <b>.</b>     |
| Natureza da operação<br>Selecione uma natur<br>Item da lista de servicos                                          | eza da opera                                | ção                |                  | <b>.</b>     |
| Natureza da operação<br>Selecione uma natur<br>Item da lista de serviços<br>Selecione um item d                   | eza da opera<br>a lista de serv             | ção                |                  | <b>•</b>     |
| Natureza da operação<br>Selecione uma natur<br>Item da lista de serviços<br>Selecione um item d<br>Valor serviços | eza da opera<br>a lista de serv<br>Alíquota | ção<br>iços<br>ISS | Valor ISS retido | Valor ISS    |

| clarar DIR Limpar |
|-------------------|
| clarar DIR        |

Nesta tela informe os dados de acordo com o documento fiscal a ser lançado.

#### 7.4.2 Serviços tomados de empresas estabelecidas em Itajaí, com emissão de NFS-e pelo sistema do município de Itajaí

Neste caso, as NFS-e emitidas onde consta o CNPJ do declarante como sendo o tomador do serviço, aparecerão automaticamente nas informações de serviços tomados. As NFS-e são convertidas automaticamente em informações da DIR em até 5 (cinco) horas após a sua emissão pelo prestador do serviço.

Para consultar tais notas, selecione o contribuinte (vide item 7.3) e vá ao menu <Serviços, Consultar DIR>.

Serão apresentadas as notas recebidas pelo contribuinte selecionado, de acordo com a consulta realizada (por período, por competência, pelo número da nota fiscal, etc). Nesta consulta constarão as notas NFS-e de Itajaí convertidas automaticamente em DIR, bem como as notas lançadas manualmente, conforme descrito no item anterior.

Ali poderão ser conferidas as informações e, caso necessário, duas ações podem ser realizadas:

- 1. Alterar os dados da nota recebida, como a natureza de operação e o local da prestação do serviço, caso a informação tenha sido prestada incorretamente pelo emissor da nota;
- 2. Declarar que não tomou tal serviço, caso a nota tenha sido emitida indevidamente em seu nome.

|                               |                                                         | NFS-(<br>MU | e Nota<br>NICÍ | n F<br>Í <b>P</b>                  | iscal de Serviços<br>IO DE ITAJ | : Eletrô<br><b>AÍ</b> | nica                                        |      |                      |         |     |          |                 |             | (     | <b>P</b> P | iblica          |
|-------------------------------|---------------------------------------------------------|-------------|----------------|------------------------------------|---------------------------------|-----------------------|---------------------------------------------|------|----------------------|---------|-----|----------|-----------------|-------------|-------|------------|-----------------|
| Home                          | Serviços                                                | Im          | posto          | Со                                 | nfigurações Sair                |                       |                                             |      |                      |         |     |          |                 |             |       |            |                 |
| Consultar Di                  | R                                                       |             |                |                                    |                                 |                       |                                             |      |                      |         |     |          |                 |             |       |            | 1               |
| Consult                       | a DIR                                                   |             |                |                                    |                                 |                       |                                             |      |                      |         |     |          |                 |             |       |            |                 |
| Cons                          | ulta: DIR p                                             | or perí     | odo (decl      | araç                               | ão) 🔻 Data:                     | à                     |                                             |      |                      |         |     |          | Exibi           | r: Tela     |       | •          |                 |
| Ativid                        | ade:                                                    |             |                |                                    |                                 |                       |                                             |      |                      | •       |     |          | Tipo doc        | Todos       |       | -          |                 |
| Natur                         | eza:                                                    |             |                |                                    |                                 |                       |                                             |      |                      | •       |     |          | Local prest     | Todos       |       | -          |                 |
| Presta                        | idor:                                                   |             | ۵              |                                    |                                 |                       |                                             |      |                      |         |     |          | Situção         | : Todos     |       |            |                 |
|                               |                                                         |             |                |                                    | Pesquisar                       | Limpar                |                                             |      |                      |         |     |          | Apena           | IS S.N.T. 🥑 |       | Guia       |                 |
| DIR                           | Emissão                                                 | Тіро        | Comp.          | Sit                                | Prestador                       |                       | Nat.                                        | Ite  | m VIr. serviços      |         | V A | VIr. ISS | ▼▲ \            | /Ir. retido | Alíq. | 12         | 3 4             |
| <b>39</b><br>02/02/2015       | 352 / a1<br>02/02/2015                                  | NFS-e       | 2 - 2015       | N                                  | - Domiciliado em outro país     |                       | 921                                         | 10.  | 06                   | 100     | ,00 | 3        | ,00             | 0,00        | 3,00  | <b>6</b> 🗄 | 00              |
| Total de DIR<br>Total de DIR  | Total de DIR (normal): 1<br>Total de DIR (cancelada): 0 |             |                |                                    |                                 |                       |                                             |      |                      |         |     |          |                 |             |       |            |                 |
| Tot. serviços                 | s:                                                      |             | R\$ 100        | 0,00                               | Tot. desc. incondicional:       |                       | R\$                                         | 0,00 | Tot. desc. deduções: |         |     | R\$ 0,00 | Tot. desc.      | NSS:        |       | F          | <b>R\$ 0,00</b> |
| Tot. base cálculo: R\$ 100,00 |                                                         |             | 0,00           | 0 Tot. desc. condicional: R\$ 0,00 |                                 |                       | Tot. desc. PIS: R\$ 0,00 Tot. desc. COFINS: |      |                      | COFINS: |     | F        | <b>₹\$ 0,00</b> |             |       |            |                 |
| Tot. ISS retid                | Tot. ISS retido: R\$ 0,00                               |             |                | 0,00                               | Tot. outras ret.:               |                       | R\$                                         | 0,00 | Tot. IR:             |         |     | R\$ 0,00 | Tot. CSLL:      |             |       | F          | <b>2\$ 0,00</b> |
| Tot. valor ISS                | S:                                                      |             | R\$ 3          | 3, <b>00</b>                       | Tot. valor líquido:             |                       | R\$ 10                                      | 0,00 |                      |         |     |          |                 |             |       |            |                 |
|                               |                                                         |             |                |                                    |                                 |                       |                                             |      |                      |         |     |          |                 |             |       |            |                 |

Os botões de ação estarão disponíveis ao lado de cada nota constante na DIR, conforme demonstra a imagem acima. Cada um deles traz as seguintes funções:

Botão 1 () - Alterações: utilizado para informar alterações na nota recebida (Natureza de Operação, Local da Prestação do Serviço, alíquota do ISS ou adicionar informações complementares);

Botão 2 (🔤) – Serviço não tomado : utilizado para declarar que a NFS-e foi equivocadamente emitida pelo prestador do serviço, ou seja, que o declarante não tomou tal serviço.

Botão 3 (8) - Cancelamento: utilizado para informar o cancelamento da Nota Fiscal lançada. Deve ser utilizado apenas no caso de o documento fiscal ter sido cancelado pelo emissor; para outras situações, utilize o botão 3.

Botão 4 (P) – Consulta NFS-e: utilizado para consultar a NFS-e emitida. Este botão somente estará disponível quando tratar-se de uma NFS-e emitida por contribuinte de Itajaí convertida em DIR.

Poderão ainda ser consultas, através desta tela, os detalhes de cada nota lançada e/ou convertida em DIR, bastando clicar sobre o número da DIR (primeira coluna, em azul).

#### 7.5 Geração da guia de recolhimento do ISS retido

Após lançados todos os serviços tomados ou intermediados, de acordo com as instruções dos itens 7.4, e havendo ISS retido a ser recolhido ao município de Itajaí, vá ao menu <Imposto, Apurar Imposto>. Na tela que irá surgir, escolha a opção "Total", para gerar uma só guia de recolhimento para todas as notas fiscais que tiveram ISS retido, ou a opção "Individual", para gerar uma guia para cada nota com imposto retido, ou para um grupo de notas a ser selecionado.

Após realizada a apuração, vá ao menu < Imposto, Guias> para imprimir a guia de recolhimento.

### **Atendimento DIR**

O suporte da DIR é de responsabilidade da Secretaria Municipal da Fazenda. Para entrar em contato, escreva para o e-mail plantaofiscal@itajai.sc.gov.br